## Radstudio xe10 如何製作 IOS 憑證 Mac os 9.2

 先找出 KeyChain(鑰匙圈.app)的工具,如下圖 啟動 Finder -> 前往 -> 工具程式

| É | Finder | 檔案 | 編輯 | 顯示方式    | 前往  | 視窗           | 輔助說明  |             |
|---|--------|----|----|---------|-----|--------------|-------|-------------|
|   | 1      |    |    | and the | 返回  | 1            |       | ¥[          |
|   |        |    |    |         | 往前  | Te           |       | 第]          |
|   |        |    |    |         | 選擇  | 桌面上          | 的啟動磁碟 | ☆ 第 †       |
|   |        |    |    |         |     | <b>戝的所</b> 有 | 有檔案   | ዮ羰F         |
|   |        |    |    |         | 93  | 文件           |       | <b>企業O</b>  |
|   |        |    |    |         |     | 桌面           |       | <b>☆業D</b>  |
|   |        |    |    |         | 0   | 下載項目         | 1     | ₹₩L         |
|   |        |    |    |         | 11  | 固人專厚         | 6     | <b>企業H</b>  |
|   |        |    |    |         | - 7 | 電腦           |       | <b>☆業C</b>  |
|   |        |    |    |         | Ø.  | AirDrop      |       | <b>ፚ</b> ቘR |
|   |        |    |    |         |     | 網路           |       | <b>☆</b> ₩K |
|   |        |    |    |         | 0 i | Cloud I      | Drive | 企業1         |
|   |        |    |    |         | A   | 意用程ェ         | t     | 0 HA        |
|   |        |    |    |         | X   | 工具程式         | t     | <b>☆業U</b>  |
|   |        |    |    |         | 最近  | 使用過          | 的檔案夾  | •           |
|   |        |    |    |         | 前往  | 檔案夾          |       | 企業G         |
|   |        |    |    |         | 連接  | 伺服器          |       | ЖК          |

2. 如下圖圈選處, 可加入到 Dock 中, 在此請直接啟動

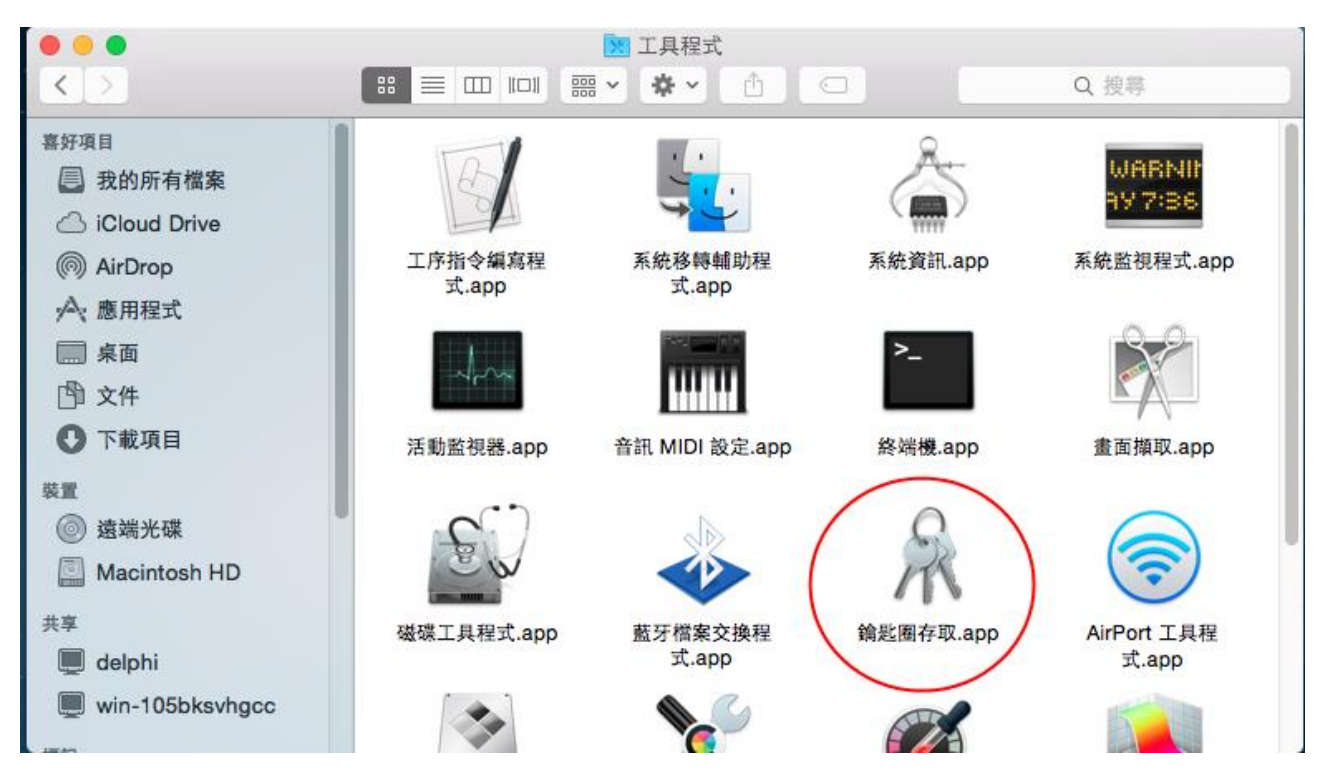

3. 啟動後, 要先製作一份**憑證簽章**, 請依下圖選項進入

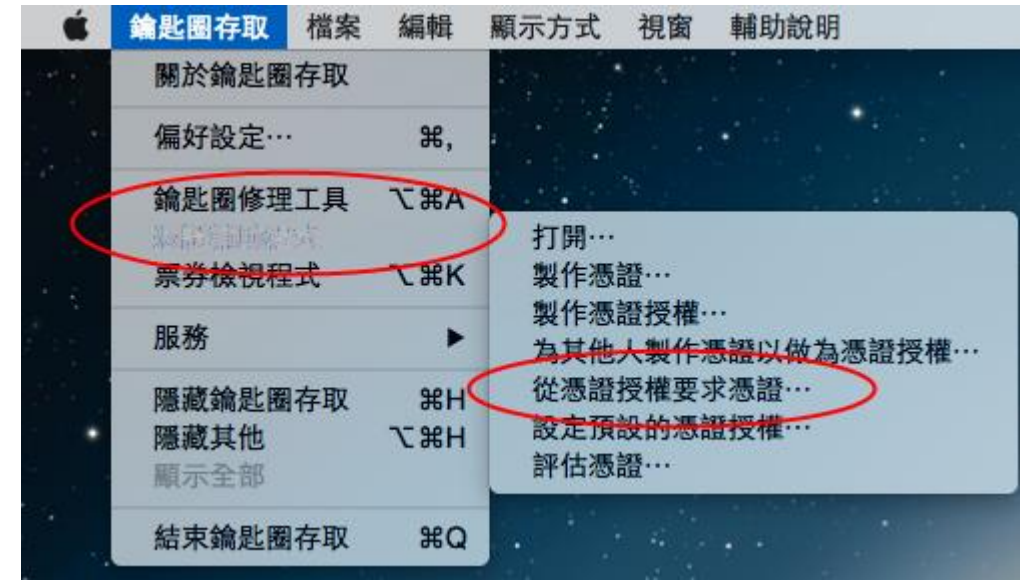

4. 請輸入一個憑證名稱, 可自由定義, 請將"已將要求"如下圖選擇下兩組

|   | 憑證輔助程式                                                                                                    |
|---|----------------------------------------------------------------------------------------------------|
|   | <b>憑證資訊</b><br>輸入您正在要求的憑證資訊。請按一下「繼續」來要求 CA 簽發<br>憑證。                                                           |
| 6 | 使用者電子郵件位址: ios@mail.3ipd.com.tw ♥<br>一般名稱: 3ipdApp<br>CA電子郵件位址:<br>已將要求: □已寄送電子郵件給 CA<br>● 儲存到磁碟<br>♥ 指定密鑰配對資訊 |
|   | 繼續                                                                                                    |

5. 接下來 mac 會自動產生憑證簽章檔, 請不要修改任何內容, 點選儲存即可

|   | 儲存為: | CertificateSigningRequest.certSigningR |
|---|------|----------------------------------------|
|   | 標記:  |                                        |
|   | 位置:  | ■ 桌面 🗘                                 |
|   |      |                                        |
| 1 |      | 取消                                     |
|   |      |                                        |

## 6. 接下來也請使用預設, 請繼續

| • • • | 憑證輔助程式                                                           |
|-------|------------------------------------------------------------------|
|       | 密鑰配對資訊<br>指定要用來建立密鑰配對之密鑰大小和演算法。<br>密鑰配對的製作是來自於您的專用和公用密鑰。專用密鑰是密鑰配 |
| Cen   | 對的機密部份,應該要保密。公用密鑰的製作可以公開取用,為數<br>位憑證的一部份。                        |
|       | 密網入小、2048 bit ♥<br>演算法: RSA ♀                                    |
|       | 更多內容…                                                            |

7. 最後完成憑證簽章的建立(底下簡稱為簽章), 會放在 mac 桌面, 點選完成

|                                 | <ul> <li>● ●</li> <li>⑦ 澄嶺輔助程式</li> </ul> |
|---------------------------------|-------------------------------------------|
|                                 | 結論                                        |
| CertificateSigni<br>ngReqequest | 已在磁碟上建立您的憑證要求。                            |
|                                 | Certificate                               |
|                                 | 顯示於 Finder…                               |
|                                 |                                           |
| - Constant                      | 完成                                        |

8. 到此 keyChain 已完成第一階段的任務,下圖可看到密碼欄自建的兩組密鑰, 接下來就要到 apple development 官網進行一連串的申請

|                                        |                                                   | 鑰匙圈存取        |      |       |
|----------------------------------------|---------------------------------------------------|--------------|------|-------|
| 按一下來鎖定「登入                              | 」銷匙圈。                                             |              |      | Q. 搜尋 |
| 鑰匙圈<br>● 登入<br>● 本機項目<br>● 系統<br>■ 系統根 | <b>3ipdApp</b><br>福鼎: 公用密論・RSA・2048 bit<br>用法: 任何 |              |      |       |
|                                        | 古雨                                                | ^ 種類         | 修改日期 | 有效期限  |
|                                        | (° 3ipdApp                                        | 公用密鑰         |      |       |
|                                        | 3ipdApp                                           | 専用密調         |      |       |
|                                        | Υ <key></key>                                     | 公用密調<br>車用物論 |      |       |
| 類別                                     | iMessage Encryption Key                           | 受用密調         |      |       |
| 汛 所有項目                                 | iMessage Encryption Key                           | <b>東田廖鑰</b>  |      |       |
| / 密碼                                   | iMessage Signing Key                              | 公用密繪         |      |       |
| ● 安全註釋                                 | iMessage Signing Key                              | 専用密論         |      |       |
| 🖂 我的憑證                                 | 0                                                 |              |      |       |
| 📍 密綸                                   |                                                   |              |      |       |
| 📴 憑證                                   |                                                   |              |      |       |
|                                        |                                                   |              |      |       |
|                                        |                                                   |              |      |       |
|                                        |                                                   |              |      |       |
|                                        |                                                   |              |      |       |
|                                        |                                                   |              |      |       |
|                                        |                                                   |              |      |       |
|                                        |                                                   |              |      |       |
|                                        |                                                   |              |      |       |
|                                        | + i 拷貝                                            | 8 個項目        |      |       |

9. 進入官網並完成 sing in 登入後(必須先向 Apple 申請一組 Developer ID), 會看到如下圖畫 面, 在 IOS Apps 下的 Certificaties 區可能已有數個認證, 但這都不是我們要的, 我們要 重新建立(我們姑且把 cer 檔稱為認證檔)

| 🗯 Developer                                      | Technologies Resou    | rces Programs Support Member Ce | enter Q Search Developer |
|--------------------------------------------------|-----------------------|---------------------------------|--------------------------|
| Certificates, Identifiers                        | & Profiles            |                                 | Shih wei tu 🗸            |
| iOS Apps 👻                                       |                       | iOS Certificates                | + 9                      |
| Certificates                                     | 2 Certificates Total  |                                 |                          |
| ■ All                                            | Name                  | Туре                            | Expires                  |
| Pending                                          | tw.com.appsfly.mirror | APNs Develop                    | pment iOS Dec 21, 2016   |
| <ul><li>Development</li><li>Production</li></ul> | tw.com.appsfly.mirror | Apple Push S                    | ervices Feb 01, 2017     |

### 10. 如下圖, 選擇 Add (+)

| 🗯 Developer                                   | Technologies | Resources | Programs    | Support   | Member Center | Q Search Developer |
|-----------------------------------------------|--------------|-----------|-------------|-----------|---------------|--------------------|
| Certificates, Identifiers &                   | Profiles     |           |             |           |               | SHIH WEI TU 🔻      |
| iOS Apps 🔹                                    |              |           | Ado         | d iOS Cer | tificate      |                    |
| Certificates                                  | Select Type  | Request   | Generate    | Downle    | pad           |                    |
| <ul><li>Pending</li><li>Development</li></ul> | Certificate  | /hat type | of certific | ate do y  | ou need?      |                    |
| Production                                    |              |           |             |           |               |                    |

11. 在此先不要建立任何新認證,如下圖有一個 Apple 很重要的認證(AppleWWDRCA.cer)必須 先下載,這個認證無須輸入任何內容,只要點選下圖圈選處,就可完成下圖二的下載

Worldwide Developer Relations Certificate Authority

#### Intermediate Certificates

To use your certificates, you must have the intermediate signing certificate in your system keychain. This is automatically installed by Xcode. However, if you need to reinstall the intermediate signing certificate click the link below:

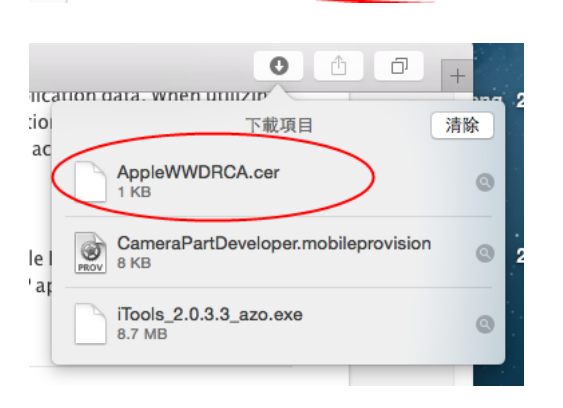

12.,這個下載十分重要,在接下來進行任何認證被加入到 KeyChain 前,這個 cer 檔必須先被 載入到 KeyChain 中,只要在下圖的 AppleWWDRCA.cer 雙擊兩下,mac 就會自動加入到 KeyChain 中,如果不先把 Apple 的全球認證公用認證加入,接下來任何的申請都會成為無 效認證,如果 KeyChain 中已存在這個 cer,建議將舊的移到垃圾桶重新建立(網路上的教學 很多都不會告訴我們這一項)

| •••               | O 下載項目                               |      |
|-------------------|--------------------------------------|------|
| $\langle \rangle$ | □□□□□□□□□□□□□□□□□□□□□□□□□□□□□□□□□□□□ | i    |
| 喜好項目              | 名稱                                   | 大小   |
| 🗐 我的所有檔案          | AppleWWDRCA.cer                      | 1 KB |
| iCloud Drive      |                                      |      |
| AirDrop           |                                      | ý.   |
| 굣.應用程式            |                                      |      |
| 🔜 桌面              |                                      |      |
| 1 文件              |                                      |      |
| ● 下載項目            |                                      |      |
| 装置                |                                      | n    |
| ◎ 遠端光碟            |                                      |      |
| Macintosh HD      |                                      | _    |
| 共享                |                                      |      |
| 💭 delphi          |                                      |      |
| win-105bksvhgcc   |                                      |      |
| 19143             |                                      |      |

# 13. 已完成建立的畫面, 如下圖

|                                                                                    | 鑰匙圈存取                                        |      |                      |      |
|------------------------------------------------------------------------------------|----------------------------------------------|------|----------------------|------|
| 按一下來鎖定「登)                                                                          | 入」鑰匙圈。                                       |      | Q                    | . 搜尋 |
| <ul> <li>論匙閱</li> <li>● 登入</li> <li>● 本機項目</li> <li>● 系統</li> <li>● 系統根</li> </ul> |                                              |      |                      |      |
|                                                                                    | 名稱                                           | ^ 種類 | 有效期限                 | 鑰匙圈  |
|                                                                                    | Apple iPhone Certification Authority         | 憑證   | 2022年4月13日 上午1:43:28 | 登入   |
|                                                                                    | Apple iPhone OS Provisioning Profile Signing | 憑證   | 2022年4月13日 上午1:43:28 | 登入   |
|                                                                                    | Apple Rest Certificate Authority             | 憑證   | 2025年2月10日 上午8:18:14 | 登入   |
|                                                                                    |                                              |      |                      |      |
|                                                                                    |                                              |      |                      |      |
|                                                                                    | + i 拷貝 4個                                    | 項目   |                      |      |

14. 在完成上述流程後, 剛才已點選 Add, 此時選擇 iOS App Development, 這是建立由 mac 連接 ipad/iphone 與 RadStudio 程式編譯直接丟到裝置的授權申請方式(如果不建立本認證, 就必須把編譯的程式丟到 https 網站再由下載方式安裝到裝置中), 選好後請點選 "繼續"

| OS Apps                                                                                                    | •                                                                                                    | Add iOS Certificate                                                                                                    | +                                                               |
|----------------------------------------------------------------------------------------------------|----------------------------------------------------------------------------------------------------|----------------------------------------------------------------------------------------------------|-----------------------------------------------------------------|
| Certificates                                                                                                    | Select Type Request                                                                                                    | Generate Download                                                                                                    |                                                                 |
| All                                                                                                    |                                                                                                    |                                                                                                    |                                                                 |
| Pending                                                                                                    | Certificate                                                                                                    |                                                                                                    |                                                                 |
| Development                                                                                                    | what type o                                                                                                    | f certificate do you need?                                                                                                    |                                                                 |
| Production                                                                                                    |                                                                                                    |                                                                                                    |                                                                 |
| dentifiers                                                                                                    |                                                                                                    |                                                                                                    |                                                                 |
| App IDs                                                                                                    | Development                                                                                                    |                                                                                                    |                                                                 |
| Pass Type IDs                                                                                                    | iOS Ann Develonment                                                                                                    |                                                                                                    |                                                                 |
| Website Push IDs                                                                                                    | Sign development version                                                                                                    | is of your iOS app.                                                                                                    |                                                                 |
| iCloud Containers                                                                                                    |                                                                                                    |                                                                                                    |                                                                 |
| App Groups                                                                                                    | Apple Push Notification                                                                                                    | service SSL (Sandbox)                                                                                                    | pla Puch Natification convica                                   |
| Devices                                                                                                    | sandbox environment to                                                                                                    | deliver remote notifications to vour app.                                                                                                    | A separate certificate is                                       |
|                                                                                                    |                                                                                                    |                                                                                                    |                                                                 |
|                                                                                                    | Apple Inc.                                                                                                    | 0                                                                                                    |                                                                 |
| Create a CSR file<br>In the Application                                                                                                    | s folder on your Mac, open the                                                                                                    | Utilities folder and launch Keyc                                                                                                    | hain Access.                                                    |
| <b>Create a CSR file</b><br>In the Application<br>Within the Keycha<br>Request a Certific                                                                                                    | s folder on your Mac, open the<br>in Access drop down menu, sel<br>ate from a Certificate Authority                                                                                                    | Utilities folder and launch Keyc<br>ect Keychain Access > Certifica                                                                                                    | hain Access.<br>Ite Assistant >                                 |
| Create a CSR file<br>In the Application<br>Within the Keycha<br>Request a Certific<br>• In the Certific                                                                                                | s folder on your Mac, open the<br>nin Access drop down menu, sel<br>ate from a Certificate Authority<br>icate Information window, ente                                                                                                    | Utilities folder and launch Keyc<br>ect Keychain Access > Certifica<br>r the following information:                                                                                                    | hain Access.<br>Ite Assistant >                                 |
| Create a CSR file<br>In the Application<br>Within the Keycha<br>Request a Certific<br>• In the Certifi<br>- In the Use                                                                                 | s folder on your Mac, open the<br>ain Access drop down menu, sel<br>ate from a Certificate Authority<br>icate Information window, ente<br>er Email Address field, enter yo                                                                                                    | Utilities folder and launch Keyc<br>ect Keychain Access > Certifica<br>r the following information:<br>ur email address.                                                                                                    | hain Access.<br>ate Assistant >                                 |
| Create a CSR file<br>In the Application<br>Within the Keycha<br>Request a Certific<br>• In the Certifi<br>– In the Use<br>– In the Co                                                                  | s.<br>Is folder on your Mac, open the<br>in Access drop down menu, sel<br>ate from a Certificate Authority<br>icate Information window, ente<br>er Email Address field, enter yo<br>mmon Name field, create a nar                                                                                                    | Utilities folder and launch Keyc<br>ect Keychain Access > Certifica<br>r the following information:<br>our email address.<br>ne for your private key (e.g., Jo                                                                      | hain Access.<br>ate Assistant ><br>ohn Doe Dev Key).            |
| Create a CSR file<br>In the Application<br>Within the Keycha<br>Request a Certific<br>• In the Certifi<br>- In the Use<br>- In the Co<br>- The CA E                                                    | s folder on your Mac, open the<br>nin Access drop down menu, sel<br>ate from a Certificate Authority<br>icate Information window, ente<br>er Email Address field, enter yo<br>mmon Name field, create a nar<br>mail Address field should be le                                                                         | Utilities folder and launch Keyc<br>ect Keychain Access > Certifica<br>r the following information:<br>our email address.<br>ne for your private key (e.g., Jo<br>ft empty.                                                         | hain Access.<br>ate Assistant ><br>ohn Doe Dev Key).            |
| Create a CSR file<br>In the Application<br>Within the Keycha<br>Request a Certific<br>• In the Certifi<br>- In the Use<br>- In the Co<br>- The CA E<br>- In the "Re                                    | s folder on your Mac, open the<br>ain Access drop down menu, sel<br>ate from a Certificate Authority<br>icate Information window, ente<br>er Email Address field, enter yo<br>mmon Name field, create a nar<br>mail Address field should be le<br>equest is" group, select the "Sav                                    | Utilities folder and launch Keyc<br>ect Keychain Access > Certifica<br>r the following information:<br>ur email address.<br>ne for your private key (e.g., Jo<br>ft empty.<br>ved to disk" option.                                  | hain Access.<br>ate Assistant ><br>ohn Doe Dev Key).            |
| Create a CSR file<br>In the Application<br>Within the Keycha<br>Request a Certific<br>- In the Certifi<br>- In the Use<br>- In the Use<br>- In the Co<br>- The CA E<br>- In the "Re<br>- Click Contin  | s folder on your Mac, open the<br>in Access drop down menu, sel<br>ate from a Certificate Authority<br>icate Information window, ente<br>er Email Address field, enter yo<br>mmon Name field, create a nar<br>mail Address field should be le<br>equest is" group, select the "Sav<br>ue within Keychain Access to c   | Utilities folder and launch Keyc<br>ect Keychain Access > Certifica<br>r the following information:<br>our email address.<br>ne for your private key (e.g., Jo<br>ft empty.<br>/ed to disk" option.<br>omplete the CSR generating p | hain Access.<br>ate Assistant ><br>ohn Doe Dev Key).<br>rocess. |
| Create a CSR file<br>In the Application<br>Within the Keycha<br>Request a Certific<br>• In the Certifi<br>- In the Use<br>- In the Use<br>- In the Co<br>- The CA E<br>- In the "Re<br>• Click Contin  | s folder on your Mac, open the<br>nin Access drop down menu, sel<br>ate from a Certificate Authority<br>icate Information window, ente<br>er Email Address field, enter yo<br>mmon Name field, create a nar<br>mail Address field should be le<br>equest is" group, select the "Sav<br>ue within Keychain Access to c  | Utilities folder and launch Keyc<br>ect Keychain Access > Certifica<br>r the following information:<br>our email address.<br>ne for your private key (e.g., Jo<br>ft empty.<br>yed to disk" option.<br>omplete the CSR generating p | hain Access.<br>ate Assistant ><br>ohn Doe Dev Key).<br>rocess. |
| Create a CSR file<br>In the Application<br>Within the Keycha<br>Request a Certific<br>• In the Certifi<br>- In the Use<br>- In the Use<br>- In the Co<br>- The CA E<br>- In the "Re<br>• Click Contin  | s folder on your Mac, open the<br>ain Access drop down menu, sel<br>ate from a Certificate Authority<br>icate Information window, ente<br>er Email Address field, enter yo<br>mmon Name field, create a nar<br>mail Address field should be le<br>equest is" group, select the "Sav<br>ue within Keychain Access to c  | Utilities folder and launch Keyc<br>ect Keychain Access > Certifica<br>r the following information:<br>our email address.<br>ne for your private key (e.g., Jo<br>ft empty.<br>/ed to disk" option.<br>omplete the CSR generating p | hain Access.<br>ate Assistant ><br>ohn Doe Dev Key).<br>rocess. |
| Create a CSR file<br>In the Application<br>Within the Keycha<br>Request a Certific<br>- In the Certifi<br>- In the Use<br>- In the Use<br>- In the Co<br>- The CA E<br>- In the "Re<br>• Click Contin  | s folder on your Mac, open the l<br>in Access drop down menu, sel<br>ate from a Certificate Authority<br>icate Information window, ente<br>er Email Address field, enter yo<br>mmon Name field, create a nar<br>mail Address field should be le<br>equest is" group, select the "Sav<br>ue within Keychain Access to c | Utilities folder and launch Keyc<br>ect Keychain Access > Certifica<br>r the following information:<br>our email address.<br>ne for your private key (e.g., Jo<br>ft empty.<br>/ed to disk" option.<br>omplete the CSR generating p | hain Access.<br>ate Assistant ><br>ohn Doe Dev Key).<br>rocess. |
| Create a CSR file<br>In the Application<br>Within the Keycha<br>Request a Certific<br>- In the Certifi<br>- In the Use<br>- In the Use<br>- In the Co<br>- The CA Ei<br>- In the "Re<br>• Click Contin | s folder on your Mac, open the<br>in Access drop down menu, sel<br>ate from a Certificate Authority<br>icate Information window, ente<br>er Email Address field, enter yo<br>mmon Name field, create a nar<br>mail Address field should be le<br>equest is" group, select the "Sav<br>ue within Keychain Access to c   | Utilities folder and launch Keyc<br>ect Keychain Access > Certifica<br>r the following information:<br>our email address.<br>ne for your private key (e.g., Jo<br>ft empty.<br>/ed to disk" option.<br>omplete the CSR generating p | hain Access.<br>ate Assistant ><br>ohn Doe Dev Key).<br>rocess. |
| Create a CSR file<br>In the Application<br>Within the Keycha<br>Request a Certific<br>• In the Certifi<br>- In the Use<br>- In the Co<br>- The CA Ei<br>- In the "Re<br>• Click Contin                 | s folder on your Mac, open the l<br>in Access drop down menu, sel<br>ate from a Certificate Authority<br>icate Information window, ente<br>er Email Address field, enter yo<br>mmon Name field, create a nar<br>mail Address field should be le<br>equest is" group, select the "Sav<br>ue within Keychain Access to c | Utilities folder and launch Keyd<br>ect Keychain Access > Certifica<br>r the following information:<br>our email address.<br>ne for your private key (e.g., Jo<br>ft empty.<br>/ed to disk" option.<br>omplete the CSR generating p | hain Access.<br>ate Assistant ><br>ohn Doe Dev Key).<br>rocess. |
| Create a CSR file<br>In the Application<br>Within the Keycha<br>Request a Certific<br>- In the Certifi<br>- In the Uso<br>- In the Co<br>- The CA E<br>- In the "Re<br>• Click Contin                  | s folder on your Mac, open the<br>in Access drop down menu, sel<br>ate from a Certificate Authority<br>icate Information window, ente<br>er Email Address field, enter yo<br>mmon Name field, create a nar<br>mail Address field should be le<br>equest is" group, select the "Sav<br>ue within Keychain Access to c   | Utilities folder and launch Keyd<br>ect Keychain Access > Certifica<br>r the following information:<br>our email address.<br>ne for your private key (e.g., Jo<br>ft empty.<br>yed to disk" option.<br>omplete the CSR generating p | hain Access.<br>ate Assistant ><br>ohn Doe Dev Key).<br>rocess. |

15. 按 Continue 後, 進入下一頁如下圖, 接著 mac 要求你選擇剛才建立的簽章(在桌面上), 只要選擇 Choose File, 其實 mac 會自動找到該檔, 如下圖二

|                                                                                                    | Add iOS Certificate                                                                                                    | +                                                      | ٩                               |
|----------------------------------------------------------------------------------------------------|----------------------------------------------------------------------------------------------------|--------------------------------------------------------|---------------------------------|
| Select Type Request                                                                                                    | Generate Download                                                                                                    |                                                        |                                 |
| Generate y                                                                                                    | our certificate.                                                                                                    |                                                        |                                 |
| When your CSR file is create<br>private key is stored on you<br>and can be viewed in the Ke<br>certificate is the public half    | d, a public and private key pair is automatically<br>r computer. On a Mac, it is stored in the login Ke<br>ychain Access app under the "Keys" category. Yc<br>of your key pair. | generated. Your<br>cychain by default<br>our requested |                                 |
| Upload CSR file.<br>Select .certSigningRequest f                                                                                 | ìle saved on your Mac.                                                                                                    |                                                        |                                 |
| Choose File                                                                                                    |                                                                                                    |                                                        |                                 |
|                                                                                                    | ₩ > 直桌面                                                                                                    | ۵ ۵                                                    | 搜尋                              |
| <ul> <li>喜好項目</li> <li>● 我的所有檔案</li> <li>△ iCloud Drive</li> <li>· へ 應用程式</li> <li>● 原面</li> <li>● 文件</li> <li>● 下載項目</li> </ul> |                                                                                                    |                                                        |                                 |
| 裝置<br>⑥ 遠端光碟<br>Macintosh HD                                                                                                    |                                                                                                    |                                                        |                                 |
| 共享<br>delphi<br>win-105bksvhgcc<br>媒體<br>了音樂                                                                                     |                                                                                                    | Certieque                                              | ificateSigningR<br>est.cRequest |
| in on m h                                                                                                    |                                                                                                    |                                                        | 取消選擇                            |

## 16. 選擇正確的簽章檔後, 請點選 Generate, 建立新認證檔(CSR)

# Upload CSR file.

17.

Select .certSigningRequest file saved on your Mac.

| Choose File CertificateSigningRequest.certSigningRequest                                                                                                    |  |
|----------------------------------------------------------------------------------------------------|--|
|                                                                                                    |  |
|                                                                                                    |  |
|                                                                                                    |  |
| 完成認證程序後, 請進行下載作業                                                                                                    |  |
| Certificate Sector Sector Sect |  |

## Download, Install and Backup

Download your certificate to your Mac, then double click the .cer file to install in Keychain Access. Make sure to save a backup copy of your private and public keys somewhere secure.

| Burthart | Name:    | iOS Development: SHIH WEI TU |
|----------|----------|------------------------------|
| Standard | Type:    | iOS Development              |
| ~~ 🔵     | Expires: | 三月 01, 2017                  |
|          |          | Download                     |

18. 下載完畢, 請不要急著加入到 KeyChain 中 (如下圖紅框上方的 ios\_Developemnt.cer)

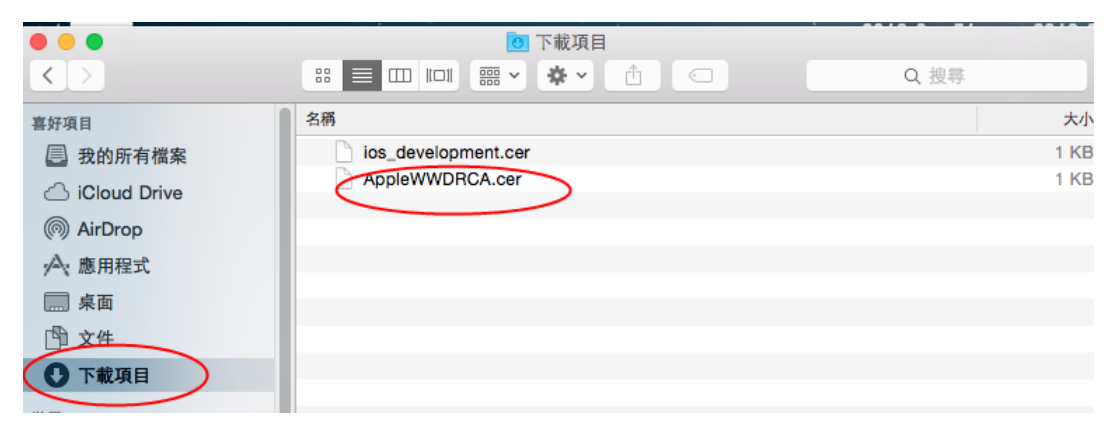

19. 請繼續建立第二組認證檔, 這組是要建立分發用的認證, 因為是申請\$299 的 Ad Hoc 模式, 所以這組授權是利用 RadStudio 產生 ipa 的 Apple 安裝檔, 再上傳到具備 https 的網站 供下載安裝, 而不需要送到 Apple 進行審查上架 AppStore 的.

請在網頁上選擇 Add Another 就可出現下頁資訊,

| <ul> <li>All</li> <li>Pending</li> <li>Development</li> <li>Production</li> </ul>                                                                | What type of certificate do you need?                                                                                                    |
|----------------------------------------------------------------------------------------------------|----------------------------------------------------------------------------------------------------|
| <ul> <li>Identifiers</li> <li>App IDs</li> <li>Pass Type IDs</li> <li>Website Push IDs</li> <li>iCloud Containers</li> <li>App Groups</li> </ul> | Development         iOS App Development         Sign development versions of your iOS app.         Apple Push Notification service SSL (Sandbox)         Establish connectivity between your notification service and the Apple Push Notification service                                                                                                    |
| <ul> <li>Devices</li> <li>All</li> <li>Apple TV</li> <li>Apple Watch</li> <li>iPad</li> <li>iPhone</li> <li>iPod Touch</li> </ul>                | <ul> <li>Sandbox environment to deliver remote notification server and the appendix notification server and the appendix notification server and the append</li></ul> |
| Provisioning Profiles                                                                                                    | Apple Push Notification service SSL (Sandbox & Production)                                                                                                    |

Cancel

Continu

網頁會重新再秀一次內容,要求再看清楚確認

20. 再繼續點選 Continue

|       | <ul> <li>Create a CSR file.</li> <li>In the Applications folder on your Mac, open the Utilities folder and launch Keychain Access.</li> <li>Within the Keychain Access drop down menu, select Keychain Access &gt; Certificate Assistant &gt; Request a Certificate Information window, enter the following information: <ul> <li>In the Certificate Information window, enter the following information:</li> <li>In the User Email Address field, enter your email address.</li> <li>In the Common Name field, create a name for your private key (e.g., John Doe Dev Key).</li> <li>The CA Email Address field should be left empty.</li> <li>In the "Request is" group, select the "Saved to disk" option.</li> </ul> </li> <li>Click Continue within Keychain Access to complete the CSR generating process.</li> </ul> |                                                                                                    |                    |  |  |  |
|-------|----------------------------------------------------------------------------------------------------|----------------------------------------------------------------------------------------------------|--------------------|--|--|--|
|       |                                                                                                    | Cancel Back Continue                                                                                                    |                    |  |  |  |
| 21. 3 | 如第一組授權一樣                                                                                                    | , 載入先前建立的簽章檔, 如下圖                                                                                                    |                    |  |  |  |
|       | iOS Apps 👻                                                                                                    | Add iOS Certificate                                                                                                    | +                  |  |  |  |
|       | Ø Certificates                                                                                                    | Select Type Request Generate Download                                                                                                    |                    |  |  |  |
|       | <ul> <li>All</li> <li>Pending</li> <li>Development</li> <li>Production</li> </ul>                                                                                                    | Generate your certificate.                                                                                                    |                    |  |  |  |
|       | <ul> <li>Identifiers</li> <li>App IDs</li> <li>Pass Type IDs</li> <li>Website Push IDs</li> <li>iCloud Containers</li> <li>App Groups</li> <li>Devices</li> <li>All</li> <li>Apple TV</li> </ul>                                                                                                    | When your CSR file is created, a public and private key pair is automatically generated. Y private key is stored on your computer. On a Mac, it is stored in the login Keychain by de and can be viewed in the Keychain Access app under the "Keys" category. Your requested certificate is the public half of your key pair. Upload CSR file. Select .certSigningRequest file saved on your Mac. Choose File | our<br>:fault<br>d |  |  |  |
|       | Apple Watch                                                                                                    |                                                                                                    |                    |  |  |  |
|       | <ul> <li>▲ 決約所有檔案</li> <li>▲ 決約所有檔案</li> <li>▲ 決約所有檔案</li> <li>▲ 認的所有檔案</li> <li>▲ 認用程式</li> <li>● 東面</li> <li>● 文件</li> <li>● 下載項目</li> <li>● 支</li> <li>● 支</li> <li>● 支</li> <li>● 本載項目</li> <li>● 支</li> <li>● 支</li> <li>● 本載</li> <li>● delphi</li> <li>● win-105bksvhgcc</li> <li></li></ul>                                                                                                    | mm→ ● 東面                                                                                                    |                    |  |  |  |
|       | 。<br>19 日本<br>19 日本                                                                                                    | 取消 選擇                                                                                                    |                    |  |  |  |

# 22. 選好後, 點選 Generate, 建立第二組認證檔

| Upload CSR file.<br>Select .certSigningRed                        | quest fi <b>le save</b> o                   | d on your Mac.                                                                                                    |
|-------------------------------------------------------------------|---------------------------------------------|----------------------------------------------------------------------------------------------------|
| Choose File                                                       | CertificateSigni                            | ingRequest.certSigningRequest                                                                                                    |
|                                                                   |                                             |                                                                                                    |
|                                                                   |                                             |                                                                                                    |
|                                                                   | Cancel                                      | Back Generate                                                                                                    |
| 23. 完成建立到下一步, -                                                   | 一樣請下載                                       | 载該組認證檔(cer)                                                                                                    |
| <b>Download, Instal</b><br>Download your cer<br>Access. Make sure | and Backu<br>tificate to yo<br>to save a ba | p<br>our Mac, then double click the .cer file to install in Keychain<br>ckup copy of your private and public keys somewhere secure. |
| Certificate<br>Frankant                                           | Name:<br>Type:<br>Expires:                  | iOS Distribution: Immeasurable-Intelligent-Idea Program Design Co.,<br>iOS Distribution<br>三月 01, 2019<br>Download                  |
| Documentation<br>For more informat<br>App Distribution C          | ion on using<br>Guide                       | and managing your certificates read:                                                                                                |
|                                                                   |                                             | Add Another Done                                                                                                    |

24. 下載後, 下載項目會再出現第二組認證, 如下圖紅框

| • • •             | 📴 下載項目               |      |
|-------------------|----------------------|------|
| $\langle \rangle$ |                      |      |
| 喜好項目              | 名稱                   | 大小   |
| 📃 我的所有檔案          | ios_distribution.cer | 1 KB |
| iCloud Drive      | ios_development.cer  | 1 KB |
| AirDrop           | AppleWWDRCA.cer      | 1 KB |
| ☆ 應用程式            |                      |      |
| 扁泉面               |                      |      |
| □ 文件              |                      |      |
| ● 下載項目            |                      |      |
| 裝置                |                      |      |
| ◎ 遠端光碟            |                      |      |
| Macintosh HD      |                      |      |
| 共享                |                      |      |
| 📃 delphi          |                      |      |
| win-105bksvhgcc   |                      |      |
| 100 400           |                      |      |

25. 兩組認證(對內,外)都成功申請後,緊接著要申請一組開發程式的 id(這組 id 是要給裝置中 描述檔用的, 也是 xe 要出現的 id), 請至 Identifiers 中 App IDs 進行 Add(+)作業, 如下圖

| 🗯 Developer                                                                            | Technologies Resource     | s Programs Support Member Center | Q Search Developer |
|----------------------------------------------------------------------------------------|---------------------------|----------------------------------|--------------------|
| Certificates, Identifier                                                               | rs & Profiles             |                                  | SHIH WEI TU 👻      |
| iOS Apps                                                                               | •                         | iOS App IDs                      | (+)Q               |
| Certificates                                                                           | 5 App IDs Total           |                                  |                    |
| ■ All                                                                                  | Name                      | * ID                             |                    |
| Pending                                                                                | Xcode iOS Wildcard App ID | *                                |                    |
| Development                                                                            | intcloseth                | tw.com.appsfly.intcloseth        |                    |
| Production                                                                             | minjing                   | tw.com.appsfly.mirror            |                    |
| D Identifiers                                                                          | mvc                       | tw.com.appsfly.mvc               |                    |
| App IDs                                                                                | zghlzs                    | tw.com.appsfly.zghlzs            |                    |
| <ul> <li>Pass Type IDS</li> <li>Website Push IDs</li> <li>iCloud Containers</li> </ul> |                           |                                  |                    |

26. 請指定一個 App Id 名稱, 這個名稱請注意大小寫有區別, id 一旦建立就不能改名稱, 如 果要改名稱, 就請移除舊的重新申請另一組比較安全一點, 可以為每一支 App 建立不同 的 id, 也可以把所有要開發的 App 都共用一組

|                                                                                                   | Apple Inc.                                                                                                    | Ċ                                                                                                    | 0 1 |
|---------------------------------------------------------------------------------------------------|----------------------------------------------------------------------------------------------------|----------------------------------------------------------------------------------------------------|-----|
| App IDs<br>Pass Type IDs<br>Website Push IDs<br>ICloud Containers                                 | The App ID string contains two parts separated by a p<br>as your Team ID by default and an App ID Suffix that i<br>Each part of an App ID has different and important us                                                                                                    | eriod (.)—an App ID Prefix that is define<br>s defined as a Bundle ID search string.<br>es for your app. Learn More | d   |
| App Groups  Devices All Apple TV Apple Watch                                                      | App ID Description           Name:         CameraPartApp           You cannot use special characters special characters special characte | such as @, &, *, ', "                                                                                               |     |
| <ul> <li>iPad</li> <li>iPhone</li> <li>iPod Touch</li> </ul>                                      | App ID Prefix<br>Value: SBNTZJ52JH (Team ID)                                                                                                    |                                                                                                    |     |
| <ul> <li>Provisioning Profiles</li> <li>All</li> <li>Development</li> <li>Distribution</li> </ul> | App ID Suffix <ul> <li>Explicit App ID</li> <li>If you plan to incorporate app services such as G</li> </ul>                                                                                                    | ame Center, In-App Purchase, Data                                                                                   |     |

27. 建立上述名稱後, 接下來最重要的是指定一個識別碼, 這組識別碼 mac 的慣用語法是 domain+Appname, domain 是以反轉方式命名, 例如 <u>www.3ipd.com.tw</u>, 則命名為 tw.com.3ipd, 然後再加入 App 的名稱 CameraPart, 所以完成的命名如下

# App ID Suffix

#### Explicit App ID

If you plan to incorporate app services such as Game Center, In-App Purchase, Data Protection, and iCloud, or want a provisioning profile unique to a single app, you must register an explicit App ID for your app.

To create an explicit App ID, enter a unique string in the Bundle ID field. This string should match the Bundle ID of your app.

| Bundle ID:   | tw.com.3ipdApp.CameraPart                                                                            |
|--------------|----------------------------------------------------------------------------------------------------|
|              | We recommend using a reverse domain name style string (i.e.,                                         |
|              | com.domainname.appname). It cannot contain an asterisk (*).                                          |
|              | <ul> <li>Compatible with Xcode 5</li> <li>Include CloudKit support<br/>(requires Xcode 6)</li> </ul> |
| $\checkmark$ | In-App Purchase                                                                                      |
|              | Inter-App Audio                                                                                      |
|              | Wallet                                                                                               |
|              | Push Notifications                                                                                   |
|              | Personal VPN                                                                                         |
|              | 1                                                                                                    |
|              | Cancel                                                                                               |

28. 下一步則是選擇這個 App 要具備那些開發項目, 設定好後執行 Submit 送出到 Apple 網站 進行審核建立(大約幾秒的事)

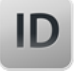

## Confirm your App ID.

To complete the registration of this App ID, make sure your App ID information is correct, and click the submit button.

| App ID Description:               | CameraPartApp                        |  |
|-----------------------------------|--------------------------------------|--|
| Identifier:                       | SBNTZJ52JH.tw.com.3ipdApp.CameraPart |  |
| App Groups:                       | ◎ Disabled                           |  |
| Associated Domains:               |                                      |  |
| Data Protection:                  |                                      |  |
| Game Center:                      | Enabled                              |  |
| HomeKit:                          | © Disabled                           |  |
| Wireless Accessory Configuration: | © Disabled                           |  |
| iCloud:                           | © Disabled                           |  |
| In-App Purchase:                  | Enabled                              |  |
| Inter-App Audio:                  | © Disabled                           |  |
| Wallet:                           | © Disabled                           |  |
| Push Notifications:               | © Disabled                           |  |
| Personal VPN:                     | © Disabled                           |  |
|                                   |                                      |  |

| Cancel | Back | Submit |
|--------|------|--------|
|        |      |        |

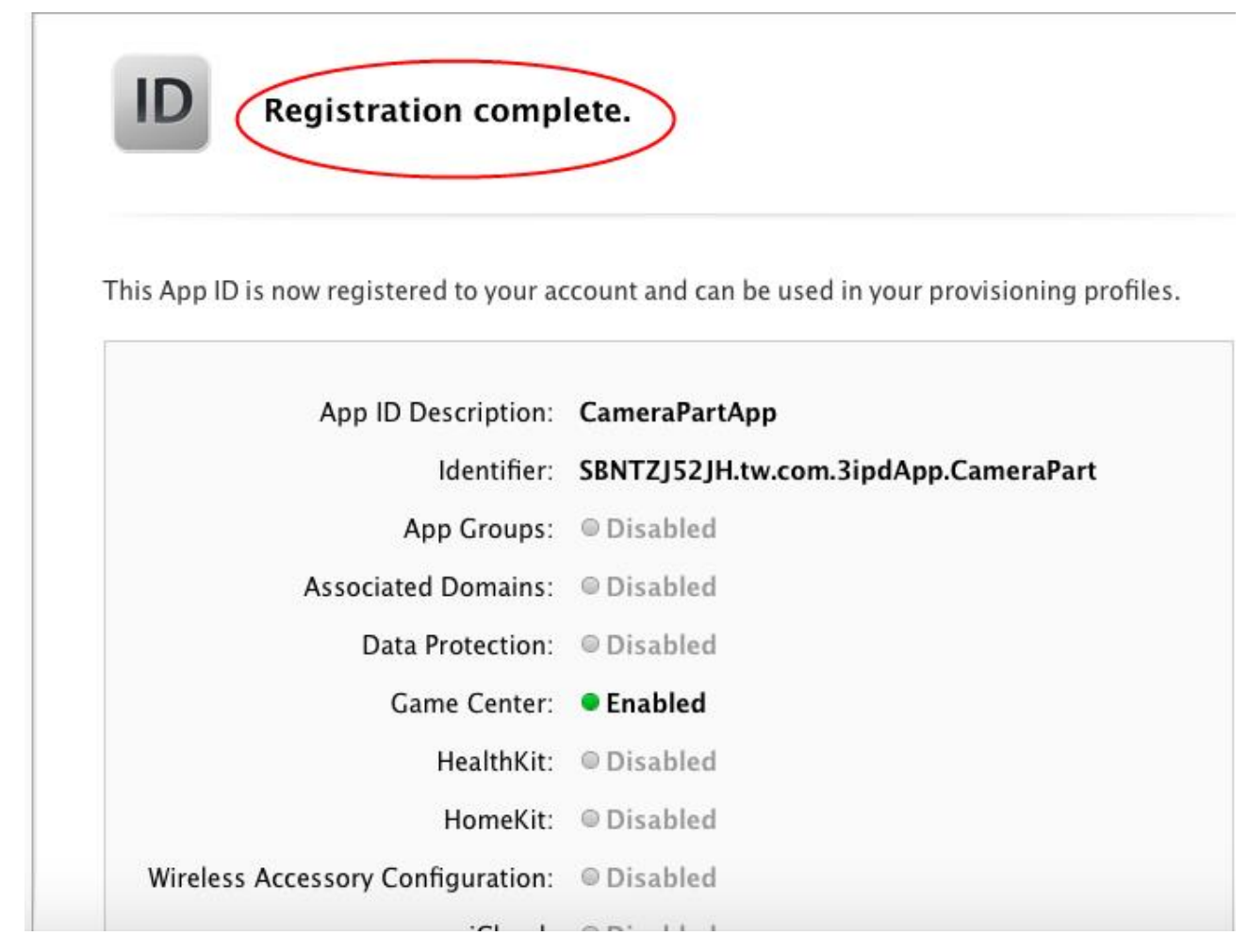

# 29. 如果有成功申請, 則會如下圖的畫面

| 🗯 Developer                 | Technologies         | Resources | Programs | Support     | Member Center   | Q Search Developer |
|-----------------------------|----------------------|-----------|----------|-------------|-----------------|--------------------|
| Certificates, Identifiers & | Profiles             |           |          |             |                 | SHIH WEI TU 🔻      |
| iOS Apps 👻                  |                      |           |          | iOS App     | IDs             | + Q                |
| 🏶 Certificates              | 6 App IDs Total      |           |          |             |                 |                    |
| = All                       | Name                 |           |          | ID          |                 |                    |
| Pending                     | CameraPartApp        |           |          | tw.com.3ipd | IApp.CameraPart | >                  |
| Development                 | Xcode iOS Wildcard A | pp ID     |          | ×           |                 |                    |
| Production                  | intcloseth           |           |          | tw.com.apps | sfly.intcloseth |                    |
| 1 Identifiers               | minjing              |           |          | tw.com.apps | sfly.mirror     |                    |
| Pass Type IDs               | mvc                  |           |          | tw.com.apps | sfly.mvc        |                    |
| Website Push IDs            | zghlzs               |           |          | tw.com.apps | sfly.zghlzs     |                    |
| iCloud Containers           |                      |           |          |             |                 |                    |
| App Groups                  |                      |           |          |             | 47 MH 48        |                    |
| Devices                     |                      |           |          |             | #2 4m 19        | z                  |

30. 接下來 Devices 是顯示已授權可串接的 Apple 裝置,如果都沒有出現,則必須透過 Mac 的 iTuner 連接你的裝置,並進行授權這部電腦可使用的動作,凡已授權使用的裝置,即便 你沒有接上真實裝置,也會出現,除非一樣到 iTuner 去註銷授權

|                                                                                                    | Apple Inc      | <b>.</b>             | Ċ O 🗄                |
|----------------------------------------------------------------------------------------------------|----------------|----------------------|----------------------|
| iOS Apps 👻                                                                                                    |                | All Devices          | + 📝 Q                |
| 🏈 Certificates                                                                                                    |                |                      |                      |
| = All                                                                                                    | Name           | Identifier           |                      |
| Pending                                                                                                    | PD 的 iPad      | c4581a2d1efbd9bbd79c | 3740e6dc800b8d7147b3 |
| Development     Production                                                                                                    | iPhone         | 41e2e544a8f2be715594 | b888a40b3c7db6c31923 |
| Production                                                                                                    | iPhone 6s Plus | 99b14bcaedba4d815f65 | 30da7a8881b5a6f53446 |
| <ul> <li>Identifiers</li> <li>App IDs</li> <li>Pass Type IDs</li> <li>Website Push IDs</li> <li>iCloud Containers</li> <li>App Groups</li> </ul> |                |                      |                      |
| Devices All All                                                                                                    |                |                      |                      |
| Apple IV                                                                                                    | 系统偏好設定         |                      |                      |
| ■ iPad                                                                                                    |                |                      |                      |

31. 在官網上最後一個動作,就是申請安裝要使用的描述檔(ProFile),初次進行可能如下圖中 示,沒有任何 ProFile 存在,或許也有可能有其他開發商的 ProFile(可能當初向別人借用的)

| Production      Identifiers      App IDs | PROV                                                                                                    |
|------------------------------------------|----------------------------------------------------------------------------------------------------|
| Pass Type IDs                            | Getting Started with iOS Provisioning Profiles                                                                                                    |
| Website Push IDs                         | Provisioning profiles allow you to install apps onto your iOS devices. A                                                                              |
| iCloud Containers                        | provisioning profile includes signing certificates, device identifiers, and an                                                                        |
| App Groups                               | App ID. Development provisioning profiles are used to build and install versions of your app during the development cycle, while distribution         |
| Devices                                  | provisioning profiles are used to submit your apps to the App Store and<br>distribute them to be a testars                                            |
| = All                                    | distribute them to beta testers.                                                                                                    |
| Apple TV                                 | Generate Provisioning Profiles with Xcode                                                                                                    |
| Apple Watch                              | Xcode is the easiest way to create an iOS provisioning profile. Connect your<br>device to your Mac and click Use for Development in Xcode's Organizer |
| ■ iPad                                   | window. Sign in with the Apple ID associated with your iOS Developer Program                                                                          |
| iPhone                                   | membership and Xcode will generate a provisioning profile containing your                                                                             |
| ■ iPod Touch                             | certificate and device identifier.                                                                                                    |
| Provisioning Profiles                    | Generate Provisioning Profiles Manually                                                                                                    |
| = All                                    | ream agents and adminis can manually generate promes.                                                                                                 |
| Development                              | Learn More                                                                                                    |
| Distribution                             | App Distribution Guide                                                                                                    |
|                                          |                                                                                                    |

## 32. 請選擇 Add(+), 然後也是要建立兩組,

第一組是對應到 Development 的 ProFile, 所以請選擇 iOS App Development (這個 ProFile 一個帳號只能有一組)

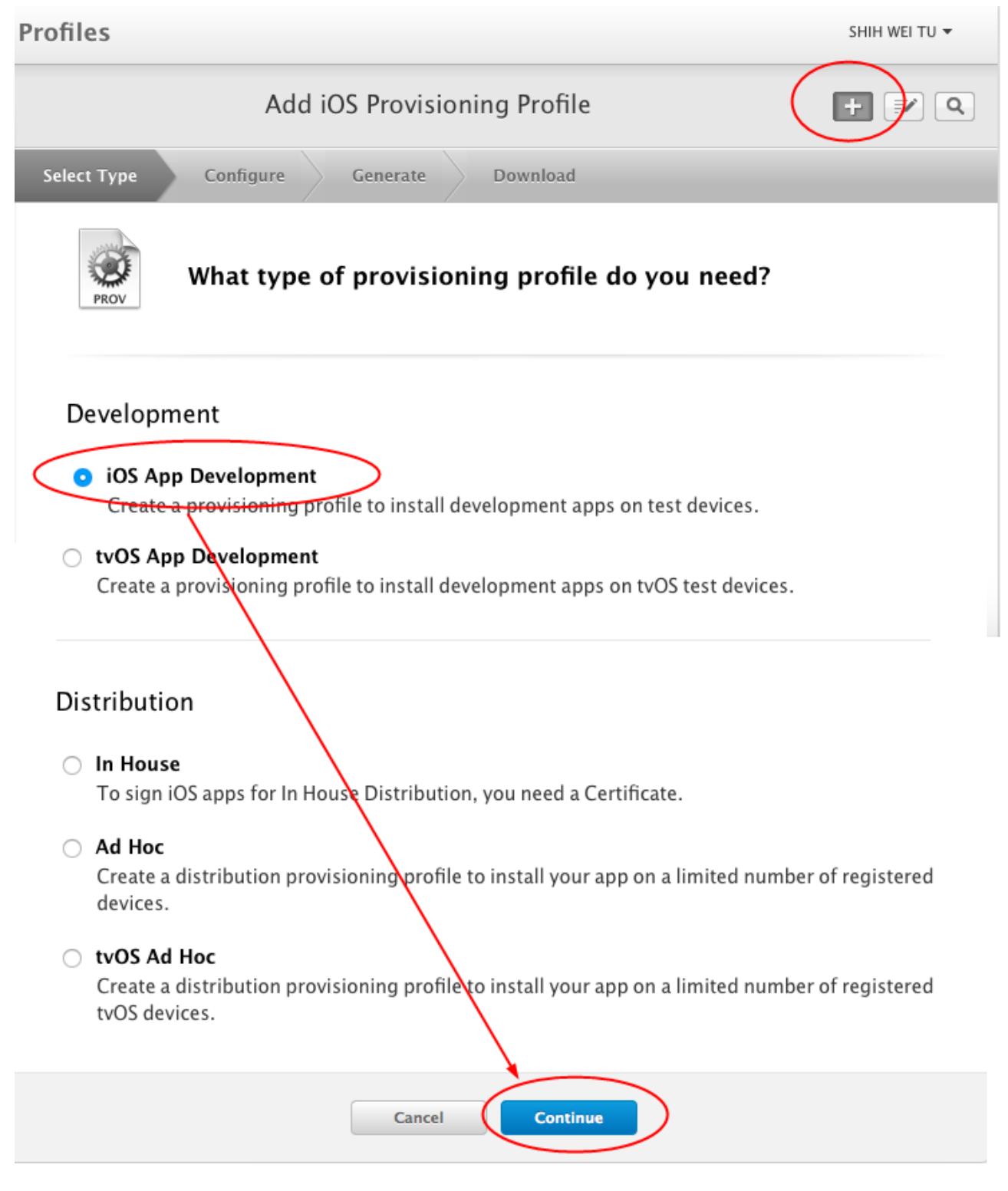

33. 下一步, 請選擇 App Id, 這是剛才建立的 App Id, 如果有很多組的話, 請選擇正確的, 然 後選擇對應的憑證及 Device

| Tomes                                                                                       |                                                                                                    | SHIH WEI TU 👻                                                                   |
|---------------------------------------------------------------------------------------------|----------------------------------------------------------------------------------------------------|---------------------------------------------------------------------------------|
|                                                                                             | Add iOS Provisioning Profile                                                                                                    | + 📝 Q                                                                           |
| Select Type                                                                                 | Configure Generate Download                                                                                                    |                                                                                 |
| PROV S                                                                                      | elect App ID.                                                                                                    |                                                                                 |
| lf you plan to u<br>or want a Bund<br>provisioning pr<br>App ID. Wildcan<br>note that iOS A | se services such as Game Center, In–App Purchase, and Pu<br>le ID unique to a single app, use an explicit App ID. If you w<br>ofile for multiple apps or don't need a specific Bundle ID, s<br>d App IDs use an asterisk (*) as the last digit in the Bundle<br>pp IDs and Mac App IDs cannot be used interchangeably. | sh Notifications,<br>vant to create one<br>elect a wildcard<br>ID field. Please |
|                                                                                             |                                                                                                    |                                                                                 |

Select All
 1 of 1 item(s) selected
 SHIH WEI TU (iOS Development)

Select the devices you wish to include in this provisioning profile. To install an app signed with this profile on a device, the device must be included.

| Select All     | 3 of 3 item(s) selected |
|----------------|-------------------------|
| PD 的 iPad      |                         |
| iPhone         |                         |
| iPhone 6s Plus |                         |

| Cancel | Back | Continue |  |
|--------|------|----------|--|
| Cancer | Dack | Continue |  |
|        |      |          |  |
|        |      |          |  |
|        |      |          |  |
|        |      |          |  |

| 34. | 下一步後是要求確認前項的設定,如無問題則點選 Generate                                          |
|-----|--------------------------------------------------------------------------|
|     | The name you provide will be used to identify the profile in the portal. |
|     | Profile Name: CameraPartDevelopment                                      |
|     | Type: iOS Development                                                    |
|     | App ID: CameraPartApp(SBNTZJ52JH.tw.com.3ipdApp.CameraPart)              |
|     | Certificates: 1 Included                                                 |
|     | Devices: 3 Included                                                      |
|     |                                                                          |
|     |                                                                          |
|     |                                                                          |
|     |                                                                          |
|     |                                                                          |
|     |                                                                          |
|     | Cancel Back Generate                                                     |
| 35. | 完成 ProFile 建立, 如下圖, 請點選 下載,                                              |
|     |                                                                          |
|     | Select Type Configure Generate Download                                  |
|     | Your provisioning profile is ready.                                      |
|     |                                                                          |

Download and double click the following file to install your Provisioning Profile.

Download and Install

| PROV | Name:<br>Type:<br>App ID:<br>Expires: | CameraPartDevelopment<br>iOS Development<br>SBNTZJ52JH.tw.com.3ipdApp.CameraPart<br>三月 01, 2017 |
|------|---------------------------------------|-------------------------------------------------------------------------------------------------|
|      |                                       | Dowmoad                                                                                         |
|      |                                       |                                                                                                 |

| <b>36</b> . 🗄 | 完成第一 | ·組 proFile | 後如下圖, | 緊接著建立第二組 |
|---------------|------|------------|-------|----------|
|---------------|------|------------|-------|----------|

| •••                   | 💽 下載                  | 战项目              |        |       |
|-----------------------|-----------------------|------------------|--------|-------|
|                       |                       |                  |        | Q. 搜尋 |
| 喜好項目                  | 名稱                    |                  |        | 大小    |
| 🔄 我的所有檔案              | CameraPartDevelopment | .mobileprovision | )      | 8 KB  |
| iCloud Drive          | ios_distribution.cer  |                  |        | 1 KB  |
| AirDrop               | AppleWWDBCA cer       |                  |        | 1 KB  |
| A. 應用程式               |                       |                  |        |       |
| □ 桌面                  |                       |                  |        |       |
| ① 文件                  |                       |                  |        |       |
| ● 下載項目                |                       |                  |        |       |
| 装置                    |                       |                  |        |       |
| ◎ 遠端光碟                |                       |                  |        |       |
| Macintosh HD          |                       |                  |        |       |
| 共享                    |                       |                  |        |       |
| 🔲 delphi              |                       |                  |        |       |
| win-105bksvhgcc       |                       |                  |        |       |
| Linear                |                       |                  |        |       |
|                       | Apple Inc.            | Ċ                |        | 0 1   |
|                       | iOS Provisio          | ning Profiles    |        | + 🗾 Q |
|                       |                       |                  |        |       |
| 1 profiles total.     |                       |                  |        |       |
| Name                  | ^ Туре                |                  | Status |       |
| CameraPartDevelopment | iOS Development       |                  | Active |       |
|                       |                       |                  |        |       |
|                       |                       |                  |        |       |
|                       |                       |                  |        |       |
|                       |                       |                  |        |       |

37. 第二組要選擇的是 In House, In House 是提供 https 下載的 proFile, 不受限的裝置, 如果你 是要特定的裝置, 就要選擇 Ad Hoc, 但 Ad Hoc 必須要先把授權裝置加入到 mac 此部電腦 中才能發行

| • | In House<br>To sign iOS apps for In House Distribution, you need a Certificate                                                                                                    |
|---|----------------------------------------------------------------------------------------------------|
| 0 | Ad Hoc<br>Create a distribution provisioning profile to install your app on a limited number of registered<br>devices.<br><b>tvOS Ad Hoc</b><br>Create a distribution provisioning profile to install your app on a limited number of registered<br>tvOS devices. |
|   | Cancel Continue                                                                                                    |

38. 下一步, 動作皆同, 但 ProFile Name 請命名一個與第一組 ProFile 不同的名稱, 名稱沒有規則, 只要能自己清楚識別即可

| Select A                                                                                                    | эр ID.                                                                                                    |
|----------------------------------------------------------------------------------------------------|----------------------------------------------------------------------------------------------------|
| If you plan to use services<br>or want a Bundle ID uniqu<br>provisioning profile for m<br>App ID. Wildcard App IDs<br>note that iOS App IDs and | s such as Game Center, In–App Purchase, and Push Notifications,<br>te to a single app, use an explicit App ID. If you want to create one<br>fultiple apps or don't need a specific Bundle ID, select a wildcard<br>use an asterisk (*) as the last digit in the Bundle ID field. Please<br>I Mac App IDs cannot be used interchangeably. |
| App ID: Ca                                                                                                    | ImeraPartApp (SBNTZJ52JH.tw.com.3ipdApp.CameraPart)                                                                                                    |
|                                                                                                    |                                                                                                    |
|                                                                                                    |                                                                                                    |
| Select ce                                                                                                    | rtificates.                                                                                                    |
| Select the certificates you<br>install an app, the certific                                                                                     | wish to include in this provisioning profile. To use this profile to ate the app was signed with must be included.                                                                                                    |
| <ul> <li>Immeasurable-Intellig</li> <li>三月 01, 2019</li> </ul>                                                                                  | ent-Idea Program Design Co., Ltd (iOS Distribution)                                                                                                    |
| The name you provide wi                                                                                                    | ll be used to identify the profile in the portal.                                                                                                    |
| Profile Name:                                                                                                    | CameraPartAdHoc                                                                                                    |
| Type:                                                                                                    | iOS Universal                                                                                                    |
| App ID:                                                                                                    | CameraPartApp(SBNTZJ52JH.tw.com.3ipdApp.CameraPart)                                                                                                    |
| Certificates:                                                                                                    | 1 Included                                                                                                    |
|                                                                                                    |                                                                                                    |
|                                                                                                    |                                                                                                    |
|                                                                                                    |                                                                                                    |
|                                                                                                    |                                                                                                    |
|                                                                                                    |                                                                                                    |
|                                                                                                    |                                                                                                    |
|                                                                                                    |                                                                                                    |
| <b></b>                                                                                                    | Cancel Back Generate                                                                                                    |

39. 完成 ProFile 建立後, 一樣要進行下載安裝, 如下三圖, 到此完成所有的授權申請

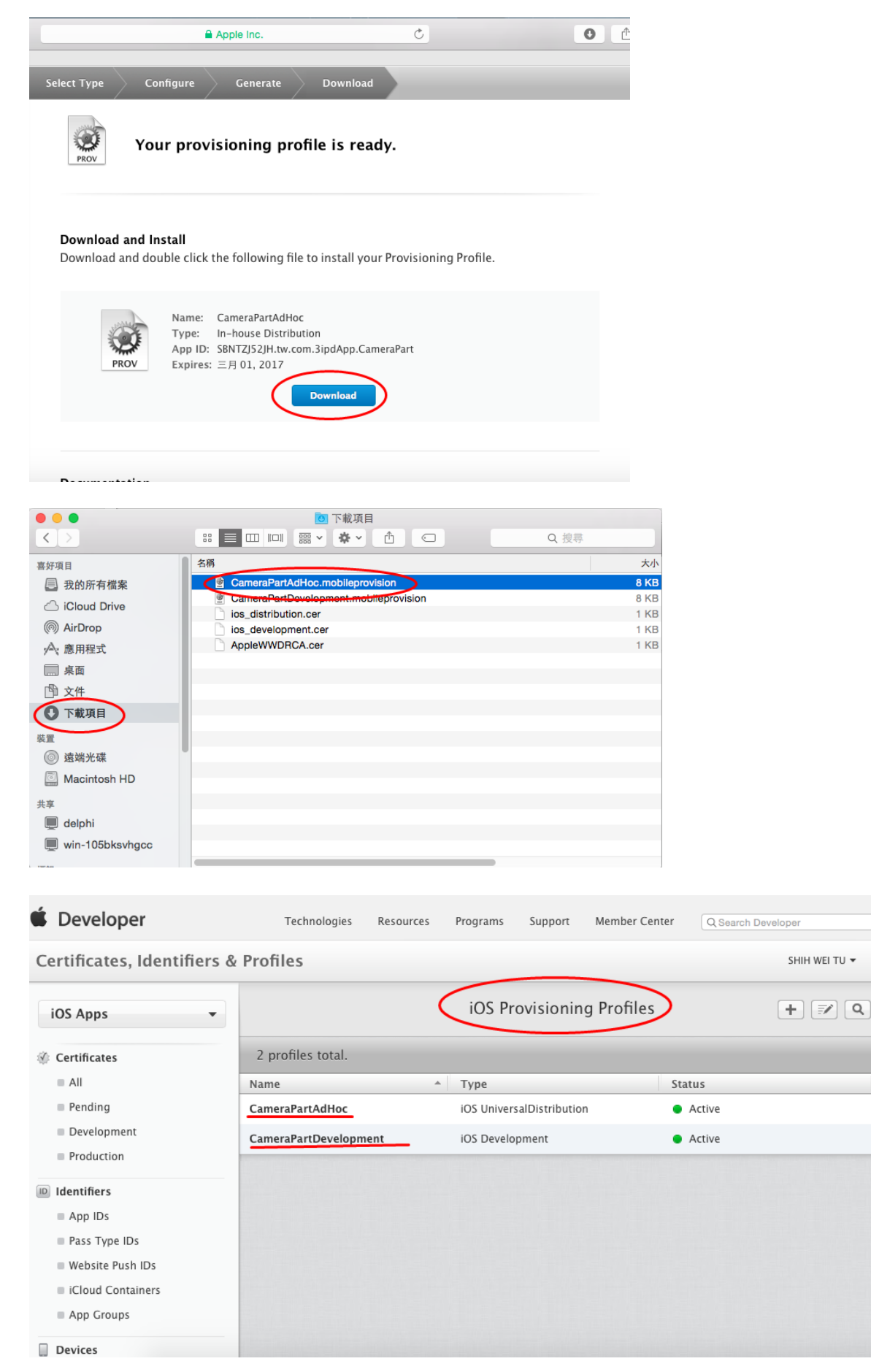

### 40. 完成兩組認證建立後(包含第一個 AppleWWDRCA.cer, 共三組),

安裝方式, 第一個要先加的一定是 AppleWWDRCA.cer, 只要如下圖在該檔雙擊兩下, 就能加入了, 加入後如下圖右箭頭所指, KeyChain 憑證會出現這組憑證

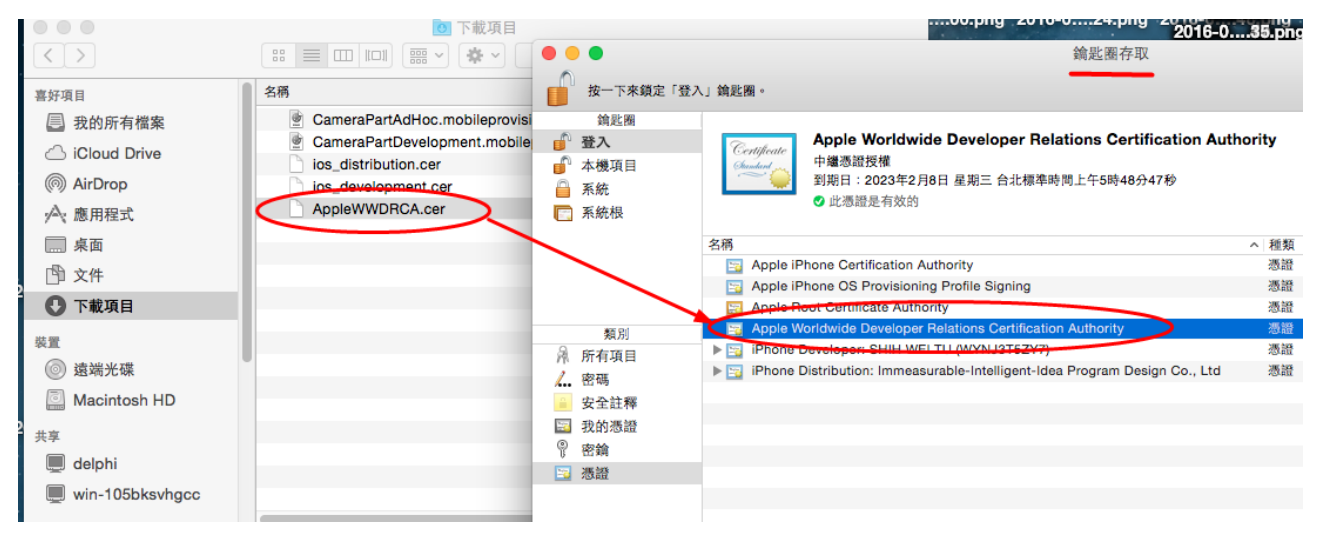

接下來就沒有順序,分別 Development 及 Distribution 分別安裝到 KeyChain 即可,如下二圖

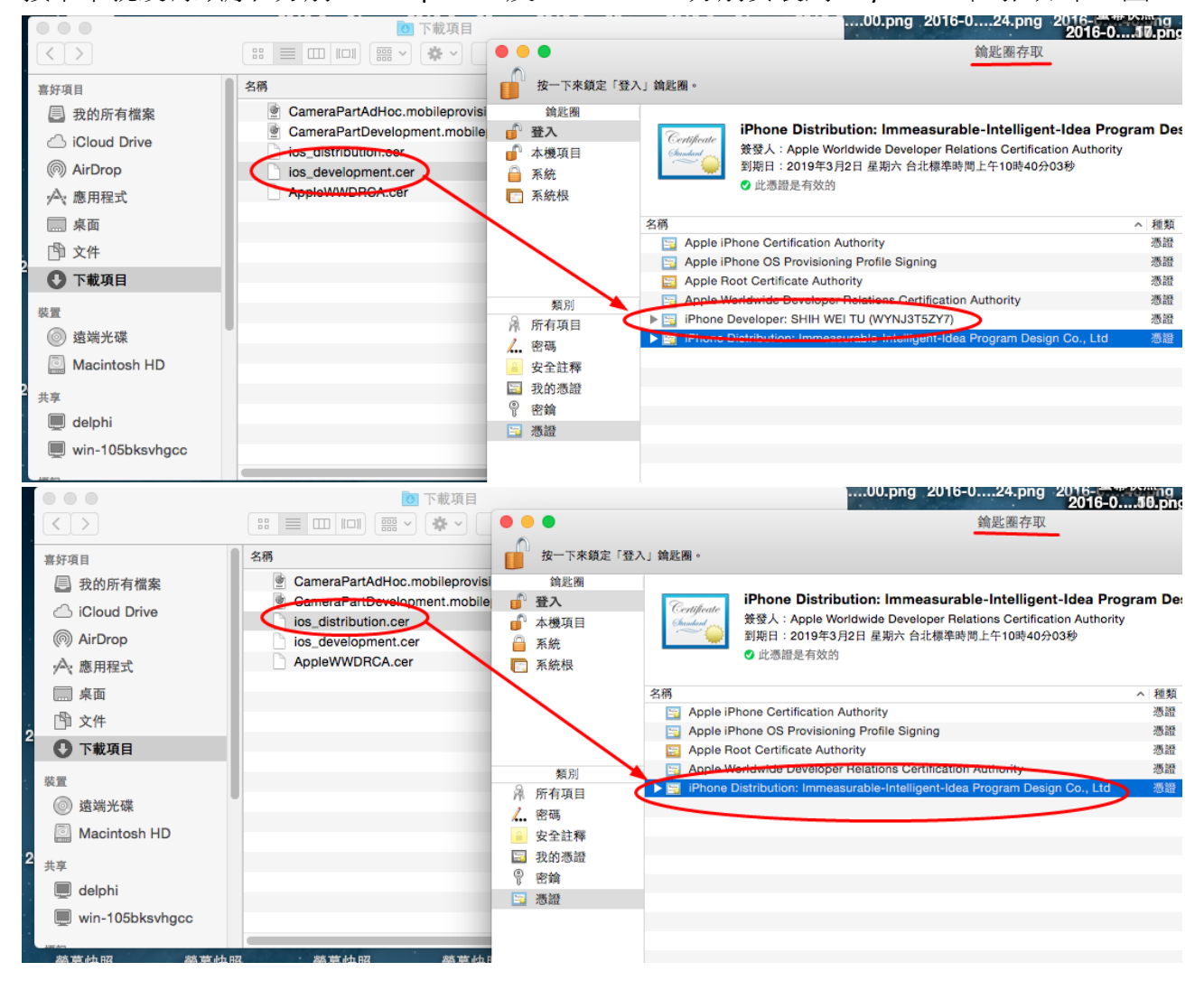

- 41. 接下來這個動作我還有一點抓不準,將之前下載的描述檔(mobileprovision 檔)雙擊兩下, 這個雙擊是要加描述檔加入到 xcode 中(而不是 KeyChain),如果不加描述檔加入 xcode 系統,在 xe 上有很大的機會,在 Option->Provisioning 中會看不到所建立的 App id,pp id, 進而就無法順利分發到裝置上,但有時不做又可以,這就是抓不準的原因,但建議要做!
- 42. 進行最後一個動作前, 請將 mac 重開機, 然後再啟動 xcode

(以下的動作,如果在第 41 步驟有加入的話,可省略以下所有的作業,只是利用 mac 來編 譯及分發 xe 的 ios app,不一定要建立 xcode 的 ios 帳號)

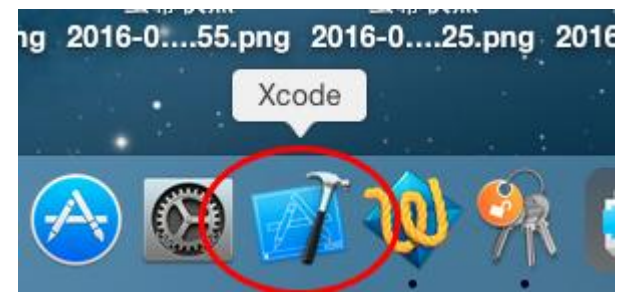

43. 進入 xcode 後, 請選擇 Proferences, 建立一組帳號, 帳號通常是以 Developer Id 為主, 如 果已經有此帳號, 則可忽略本步驟

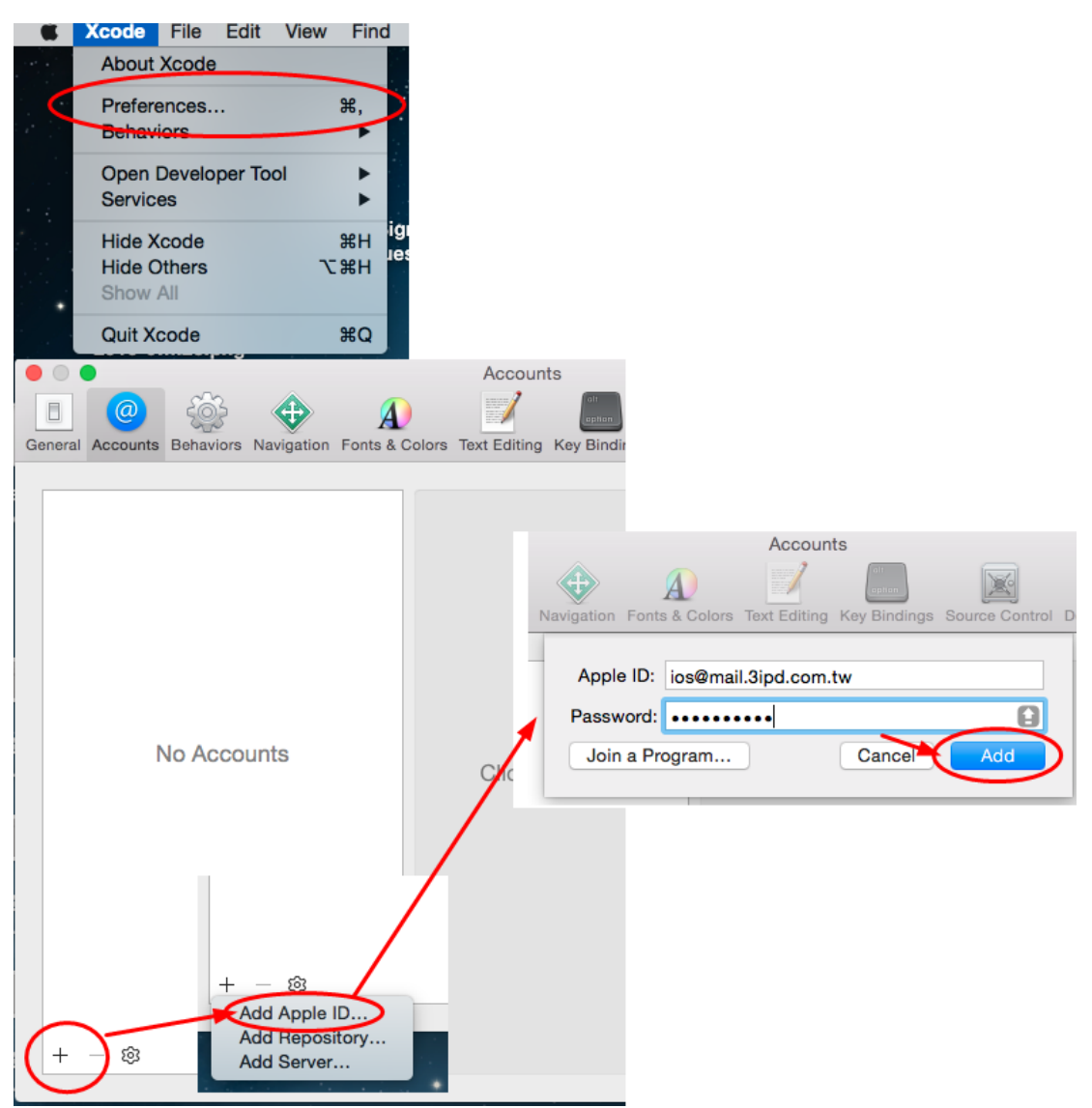

44. 完成帳號建立,在下圖右下方會有兩組認證,一組為以 Developer 為名的認證(這是對內的), 另一組則是發行用的 Distribution(對外),如下圖的下組是內部用的,沒有其他的功能,

| • • •                                            | Accounts                                      |                     |
|--------------------------------------------------|-----------------------------------------------|---------------------|
| 🕒 🥝 🔅 🕁 🔬                                        |                                               |                     |
| General Accounts Behaviors Navigation Fonts & Co | lors Text Editing Key Bindings Source Control | Downloads Locations |
|                                                  |                                               |                     |
| Apple IDs                                        | Apple ID                                      |                     |
| ios@mail.3ipd.com.tw                             |                                               |                     |
|                                                  | Apple ID: ios@mail.3ipd.com.tw                |                     |
|                                                  | Password:                                     |                     |
|                                                  | Description: ios@mail.3ipd.com.tw             |                     |
|                                                  |                                               |                     |
|                                                  |                                               |                     |
|                                                  |                                               |                     |
|                                                  | Team Name                                     | iOS Mac             |
|                                                  | SHIH WEI TU (Personal Team)                   | Free Free           |
|                                                  |                                               |                     |
|                                                  |                                               |                     |
|                                                  |                                               |                     |
|                                                  |                                               |                     |
|                                                  |                                               |                     |
|                                                  |                                               | View Details        |
| + - 🔞                                            |                                               |                     |

45. 要處理的是下圖第一組, 請選擇 View Details

|   |         |                             |                                    |                     |                | Account                                | ts                                           |                             |                               |             |  |
|---|---------|-----------------------------|------------------------------------|---------------------|----------------|----------------------------------------|----------------------------------------------|-----------------------------|-------------------------------|-------------|--|
| 0 | General | @<br>Accounts               | Behaviors                          | Navigation          | A<br>Fonts & C | olors Text Editing                     | Key Bindings                                 | Source Control              | Downloads                     | Locations   |  |
|   | App     | ole IDs<br>ios@ma<br>ios@ma | <b>ail.3ipd.cc</b><br>il.3ipd.com. | o <b>m.tw</b><br>tw |                | Apple ID:<br>Password:<br>Description: | D<br>ios@mail.3ip<br><br>ios@mail.3i         | od.com.tw<br>•<br>pd.com.tw |                               |             |  |
|   | +       | - 83                        |                                    |                     |                | Team Name<br>Immeasurat<br>SHIH WEI T  | <mark>le-Intelligent</mark><br>U (Personal 1 | -Idea Progra<br>Feam)       | iOS<br>. Agent<br>Free<br>Vie | Mac<br>Free |  |

46. 進入後,如下圖下方會熕示所有有效的 ProFile 記錄,訊息(Action 欄位)中可能有數個(或全部)會顯示 DownLoad,通常不要理會,只要選擇先前建立的兩組認證項目 DownLoad 更新就好(或者如下圖做 Download All 也無妨,但你的 xe option 會多出很多的認證項),完成此一動作,關閉 xcode,重開機

注意,如果在認證項右項有出現 Reset 的 Action mode 時,請千萬不要去執行,因為此 舉會造成 KeyChain 中又被加入一組認證檔(如同 cer 再雙擊),此時因為 KeyChain 中有兩組, 很可能造成前面的認證失效,進而都無法使用,就必須重頭再來了,至於 xcode 為何會出 現 Reset,我無法探究,畢竟在此之前從未接觸過 mac,也不是 mac 通.

| Signing Identities                                      |          | Action                     |  |  |
|---------------------------------------------------------|----------|----------------------------|--|--|
| OS Development                                          |          |                            |  |  |
| OS Distribution                                         |          |                            |  |  |
| Mac Development                                         |          | Create<br>Create<br>Create |  |  |
| Mac App Distribution                                    |          |                            |  |  |
| Mac Installer Distribution                              |          |                            |  |  |
| Developer ID Application                                |          | Create                     |  |  |
| Developer ID Installer                                  |          | Create                     |  |  |
|                                                         |          |                            |  |  |
| Provisioning Profiles                                   | Expires  | Action                     |  |  |
| CameraPartAdHoc                                         | 2017/3/2 |                            |  |  |
| CameraPartDevelopment                                   | 2017/3/2 |                            |  |  |
| OS Team Provisioning Profile: *                         | 2017/3/2 |                            |  |  |
| OS Team Provisioning Profile: tw.com.3ipdApp.CameraPart | 2017/3/2 |                            |  |  |
| OS Team Provisioning Profile: tw.com.appsfly.intcloseth | 2017/3/2 |                            |  |  |
| OS Team Provisioning Profile: tw.com.appsfly.mirror     | 2017/3/2 |                            |  |  |
| OS Team Provisioning Profile: tw.com.appsfly.mvc        | 2017/3/2 |                            |  |  |
| OS Team Provisioning Profile: tw.com.appsfly.zghlzs     | 2017/3/2 |                            |  |  |
|                                                         |          |                            |  |  |
|                                                         |          |                            |  |  |
|                                                         |          |                            |  |  |

47. 如果一切順利的話,回到 RadStudio中,完成 ios 必要的連結,就可以由 RadStudio中自動 載入可用的授權,再來交由 RadStudio 開發,即能將 App 成功的丟到 Apple 行動裝置上.